## Lav et kort til turen, fra GSAK

Download disse to macroer til GSAK

FillUserSort

http://gsak.net/board/index.php?s=70cdce41c30b37522baa0406d80d5502&showtopic=15605&st =0&#entry107571

Google\_Map\_V3

http://gsak.net/board/index.php?showtopic=17505&st=20&#entry202592

Lav et filter over de cache der ønskes på kortet.

Start macroen FillUserSort. Så kommer dette billede.

| Fill User Sort in grid order 🔛 |                 |
|--------------------------------|-----------------|
|                                |                 |
| Starting Number: 1             |                 |
| Starting Number.               |                 |
| Increment by: 1                |                 |
| increment by.                  |                 |
| Clear User Sort First          |                 |
|                                |                 |
|                                |                 |
| OK Cancel                      |                 |
|                                |                 |
|                                | Skriv 1 i begge |

Klik "Ok"

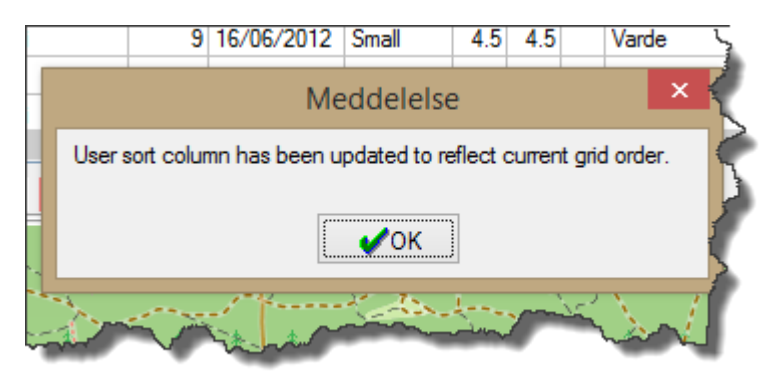

Cacherne har nu fået tildelt numre.

Så skal du starte Google\_Map\_V3, men HUSK at holde shift-tasten inde, samtidig med at der klikkes på "run"

Derefter udfyldes felterne som vist på nedenstående billede. Så kommer der et kort med tal på.

| Google Maps V3 Options Show Child Waypoints Use Original Coordinates Use Scroll Wheel Zoom Keep Map Focus Auto Close InfoWindow 'One Click' Flag    |      |   |
|----------------------------------------------------------------------------------------------------|------|---|
| Options<br>Show Child Waypoints<br>Use Original Coordinates<br>Use Scroll Wheel Zoom<br>Keep Map Focus<br>Auto Close InfoWindow<br>'One Click' Flag |      |   |
| Show Child Waypoints<br>Use Original Coordinates<br>Use Scroll Wheel Zoom<br>Keep Map Focus<br>Auto Close InfoWindow<br>'One Click' Flag            |      |   |
| Use Original Coordinates<br>Use Scroll Wheel Zoom<br>Keep Map Focus<br>Auto Close InfoWindow<br>'One Click' Flag                                    |      |   |
| Use Scroll Wheel Zoom<br>Keep Map Focus<br>Auto Close InfoWindow<br>'One Click' Flag                                                                |      |   |
| Keep Map Focus<br>Auto Close InfoWindow<br>'One Click' Flag                                                                                         |      |   |
| Auto Close InfoWindow<br>'One Click' Flag                                                                                                    |      |   |
| 'One Click' Flag                                                                                                    |      |   |
|                                                                                                    |      |   |
| 'One Click' User Sort                                                                                                    |      |   |
| Show User Flags                                                                                                    |      |   |
| Use Small Icons                                                                                                    |      |   |
| Show DeLorme Pages                                                                                                    |      |   |
| Choose DeLorme States                                                                                                    |      |   |
| Text Labels                                                                                                    |      |   |
| Show Text Labels                                                                                                    | ✓    |   |
| Name: O Small                                                                                                    | ۲    |   |
| Code: O Medium:                                                                                                    | 0    |   |
| SmartName: O Large:                                                                                                    | 0    |   |
| Additional 💿                                                                                                    |      |   |
| Additional Fields usersort                                                                                                    |      |   |
|                                                                                                    |      |   |
| ▼ UK                                                                                                    | v4.7 | ' |

Husk "usersort" i feltet "Additional Fields"

Klik "Ok"

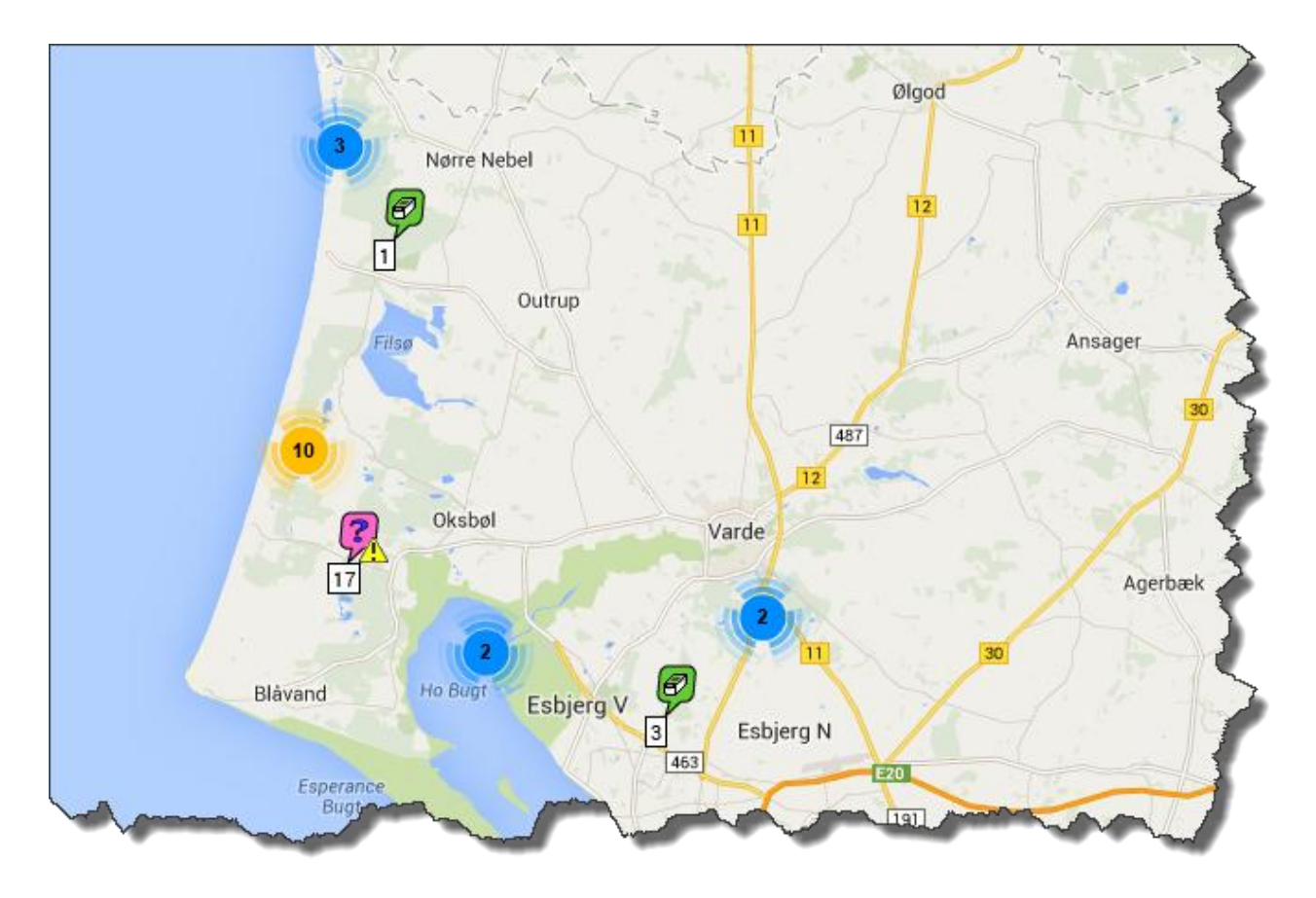

Højreklik på kortet og derefter "Disable clustering" i nedenstående billede, så forsvinder de runde cirkler.

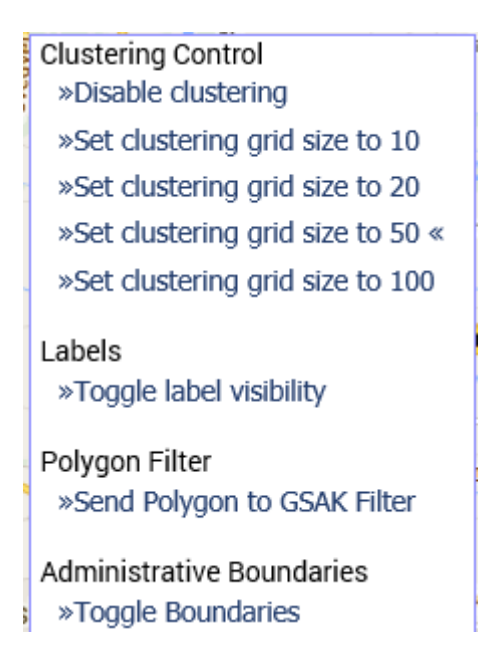

## I GSAK

Klik: "Vis" - "Tilføj/fjern kolonner" - (View-Add/Remove Columns)

Sæt flueben i "usersort" - klik "OK"

| i<br>re<br>pl | Indstillinger         Genereit       HTML       Lokationer       Vis       Forkortelser       Genvejstaster       Avanceret         Standard datafelter       Custom datafelter       Custom datafelter         Udlagt dato       Custom datafelter         Permium       Resolution       Resolution         Resolution       Resolution       Custom datafelter         Viside       Stat       Stat         Viser Data       Viser Data       Vælg kolonner der skal vises på hovedskæ         User data 2       User data 3       Liser data 4         Vaser data 3       Liser data 4       Vis du ønsker at ændre på rækkefølgen af etterfølgende trække dem rundt på hovedskæ         Muser visningsindstillinger       Vis delrækker       Decimalgrader       Decimalminutter         Decimalgrader       Decimalminutter       Decimalsekunder       UTM |
|---------------|----------------------------------------------------------------------------------------------------|
|               | □ Undertryk tekstkolonne hints       ✓ Vis delrækker         M       Elevation suffix       0         Gitterrække højde (pixels)       Eksempel: S 28° 16.458                                                                                                    |
|               |                                                                                                    |

Denne kolonne kan trækkes til det sted man ønsker den i GSAK.

Jeg har valgt denne placering.

| Lås første GC-nummer sønning<br>kolonne III III III III III IIII IIIIIIIIII |       |                                        |   |   |              |     |    |
|-----------------------------------------------------------------------------|-------|----------------------------------------|---|---|--------------|-----|----|
| Code                                                                        | Usort | Waypointnavn                           | Ø | 8 | Ť            |     | Þ  |
| GC2BPQ3                                                                     | 1     | Hvor er Fuglen?                        | Ø |   | $\checkmark$ |     | }  |
| GCX4T1                                                                      | 2     | Grærup Nord 01                         | Ø |   | $\checkmark$ | - ( | ۴  |
| GCR2QB                                                                      | 3     | Guldagert Plantage                     | Ø |   | $\checkmark$ |     | h  |
| GCKQYQ                                                                      | 4     | The missing old caravan                | 8 |   | $\checkmark$ |     | T  |
| GC4M0XF                                                                     | 5     | Challenge: Mystery 100+ i Danmark      | ? |   | $\checkmark$ |     | 1  |
| GC4VWHZ                                                                     | 6     | Crocodile Dundee                       | Ø |   | $\checkmark$ |     |    |
| GC4K9GR                                                                     | 7     | Musebænken                             | ? |   | $\checkmark$ |     | Ŧ  |
| GC3MYY8                                                                     | 8     | Kærgård Klitplantage gas :-)           | Ø |   | $\checkmark$ |     | -1 |
| GC3MYWR                                                                     | 9     | Vesterhavet Kærgård Extreme :-)        | Ø |   | $\checkmark$ | 1   | 1  |
| GC4HMGT                                                                     | 10    | Varde - Syddanmark - Danmark           | Ø |   | $\checkmark$ |     |    |
| GC4EQ6Z                                                                     | 11    | Bålpladsen i Kærgård Klitplantage :-)  | Ø |   | $\checkmark$ |     | 1  |
| GCM861                                                                      | 12    | Esbjerg Bakkeø                         | Ø |   | $\checkmark$ |     | )  |
| GC2Q5FW                                                                     | 13    | På vej til Houstrup Strand.            | Ø | 8 | $\checkmark$ |     | J  |
| GC49ADW                                                                     | 14    | Dong - Dong                            | Ø |   | $\checkmark$ |     |    |
| GC4W7BG                                                                     | 15    | Challenge, mindst 1100 loggede sporbar | ? |   | $\checkmark$ |     | 5  |
| GC4WNV4                                                                     | 16    | Challenge, mindst 1200 loggede sporbar | ? |   | $\checkmark$ | 1   | 1  |
| LEGANGE REAL                                                                |       |                                        |   |   |              |     |    |

Marker øverste cache i den yderste venstre kolonne, hold shift nede, mens du markerer den nederste cache, i den kolonne så langt til højre som du ønsker at få med.

|                |          |          | ¥            |         |                                       | ~            |
|----------------|----------|----------|--------------|---------|---------------------------------------|--------------|
| Lås første GO  | C-nummer | rsøpn    | ina          |         | Navnesøgning                          | Split screen |
| kolonne        |          |          |              | < ▶     | H 🖗 🗊                                 | Map Neai     |
| Code           | Usort    | Ø        | 8 🛉 🛙        | lg 📔    | Waypointnavn                          | Km 👔         |
| GC2BPQ3        | ] 1      | Ø        |              |         | Hvor er Fuglen?                       | 64.28        |
| GCX4T1         | 2        | Ø        | $\checkmark$ |         | Grærup Nord 01                        | 73.42        |
| GCR2QB         | 3        | Ø        | $\checkmark$ |         | Guldagert Plantage                    | 71.10        |
| GCKQYQ         | 4        | <b>?</b> | $\checkmark$ |         | The missing old caravan               | 64.73        |
| GC4M0XF        | 5        | ?        | $\checkmark$ |         | Challenge: Mystery 100+ i Danmark     | 67.03        |
| GC4VWHZ        | 6        | Ø        |              |         | Crocodile Dundee                      | 61.51        |
| GC4K9GR        | 7        | ?        |              |         | Musebænken                            | 74.81        |
| GC3MYY8        | 8        | Ø        |              |         | Kærgård Klitplantage gas :-)          | 71.29        |
| GC3MYWR        | 9        | ₽        |              |         | Vesterhavet Kærgård Extreme :-)       | 71.24        |
| GC4HMGT        | 10       | Ø        |              |         | Varde - Syddanmark - Danmark          | 64.57        |
| GC4EQ6Z        | 11       | Ø        | $\checkmark$ |         | Bålpladsen i Kærgård Klitplantage :-) | 70.76 📢      |
| <              |          |          |              |         |                                       |              |
| Filter: Filter | 20 vi    | ises (I  | ud af 3850   | 04) 0.1 | % 🛉 = 20 Centerpunkt = Home           | Antal: 0     |
|                | RC       | lick     |              |         |                                       |              |

Kan enten printes direkte eller overføres til f.eks. et word dokument lige som kortet.

Kortet med numrene kopieres over i et word-dokument og printes ud.

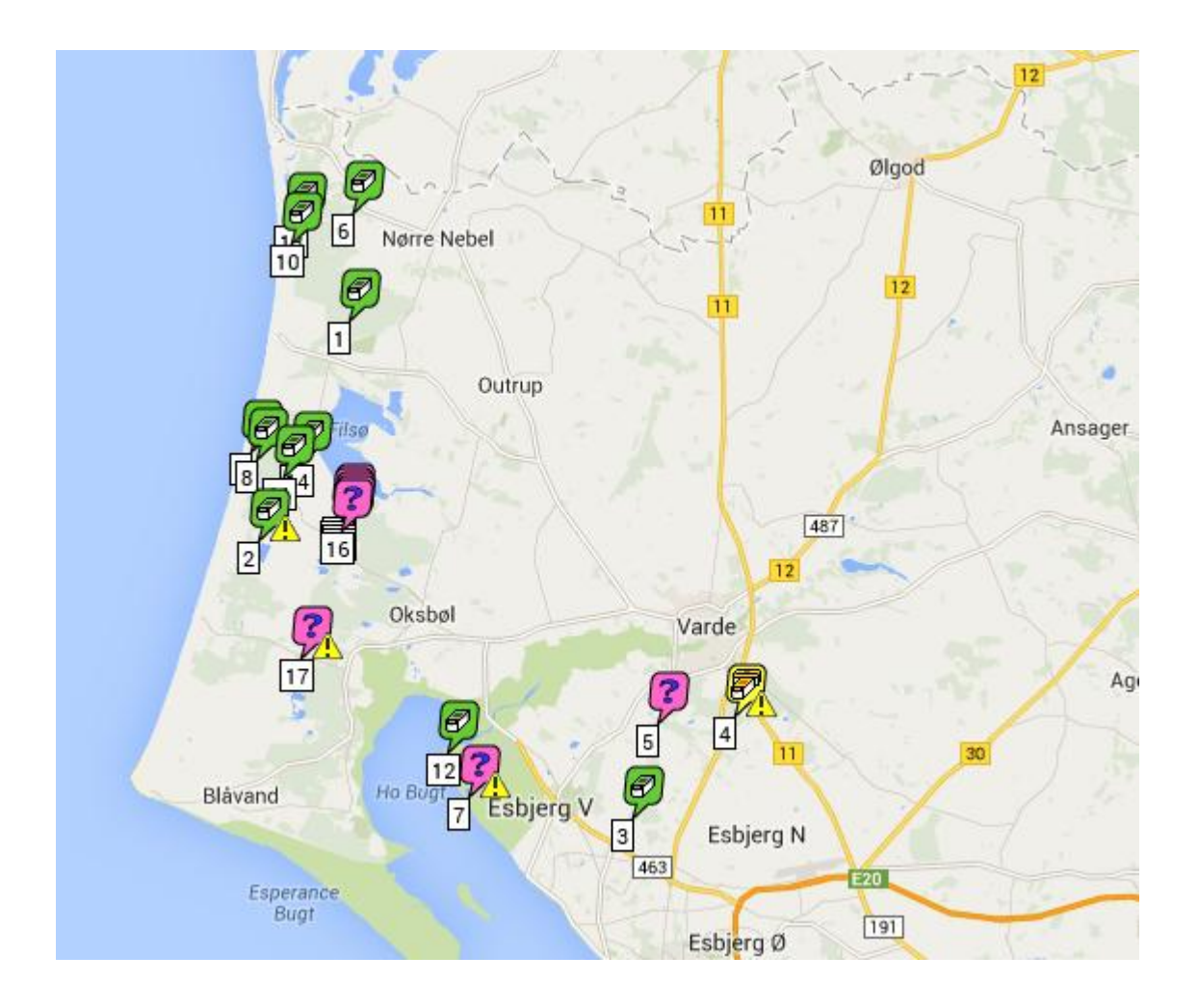

Kunne f.eks. se sådan ud i et word dokument.

| Farver T<br>Skrifttyper<br>Effekter T<br>emaer | Image: Angle of the sector of the sector | stand<br>Før: 0 pkt.<br>Efter: 10 pkt. | Placering Placer Tekstombrydning Juster Grupper Roter<br>forrest - bagest -<br>Arranger |
|------------------------------------------------|----------------------------------------------------------------------------------------------------|----------------------------------------|-----------------------------------------------------------------------------------------|
| 3.1                                            | + 2 + 1 + 1 + 1 + 1 + 1 + 1 + 2 + 1 + 3 + 1 + 4 + 1 + 5 + 1 + 6 + 1 + 7 + 1 + 8 + 1 + 9 + 1 + 10 + 1 + 11 + 1 + 12 + 1 + 13 + 1 + 14 + 1 + 12 + 1 + 12 + 1 + 13 + 1 + 14 + 1 + 12 + 1 + 12 + 1 + 12 + 1 + 12 + 1 + 1                                                                                                    | 15 • • • 16 • • • 17 •                 | 1 - 18 - 1 - 19 - 1 - 20 - 1 - 21 - 1 - 22 - 1 - 23 - 1 22 - 1 - 25 - 1 - 26 - 1        |
|                                                |                                                                                                    | GC2BPQ3                                | 1 Hvorer Fuglen?                                                                        |
|                                                |                                                                                                    | GCX4T1                                 | 2 Grærup Nord 01                                                                        |
|                                                | Digod Digod                                                                                                    | GCR2QB                                 | 3 Guldagert Plantage                                                                    |
|                                                |                                                                                                    | GCKQYQ                                 | 4 The missing old caravan                                                               |
|                                                |                                                                                                    | GC4M0XE                                | 5 Challenge: Mystery                                                                    |
|                                                |                                                                                                    | 100+ i Danma                           | ark                                                                                     |
|                                                | Outrup                                                                                                    |                                        |                                                                                         |
|                                                | Ansager                                                                                                    | GC4VWHZ                                | 6 Crocodile Dundee                                                                      |
|                                                |                                                                                                    | GC4K9GR                                | 7 Musebænken                                                                            |
|                                                | 2 16                                                                                                    | GC3MYY8                                | 8 Kærgård Klitplantage                                                                  |
|                                                | Oksbøl Varde                                                                                                    | gas:-)                                 |                                                                                         |
|                                                |                                                                                                    | GC3MYWR                                | 9 Vesterhavet Kærgård                                                                   |
|                                                |                                                                                                    | Extreme :-)                            |                                                                                         |
|                                                |                                                                                                    | GC4HMGT                                | 10 Varde - Syddanmark -                                                                 |
|                                                | Blávand Ho Burg V SEsbjerg V                                                                                                    | Danmark                                |                                                                                         |
|                                                | Esperance                                                                                                    | GC4EQ6Z                                | 11 Bålpladsen i Kærgård                                                                 |
|                                                | Bugt Esbjerg Ø                                                                                                    | Klitplantage :-                        | -)                                                                                      |
|                                                |                                                                                                    |                                        |                                                                                         |